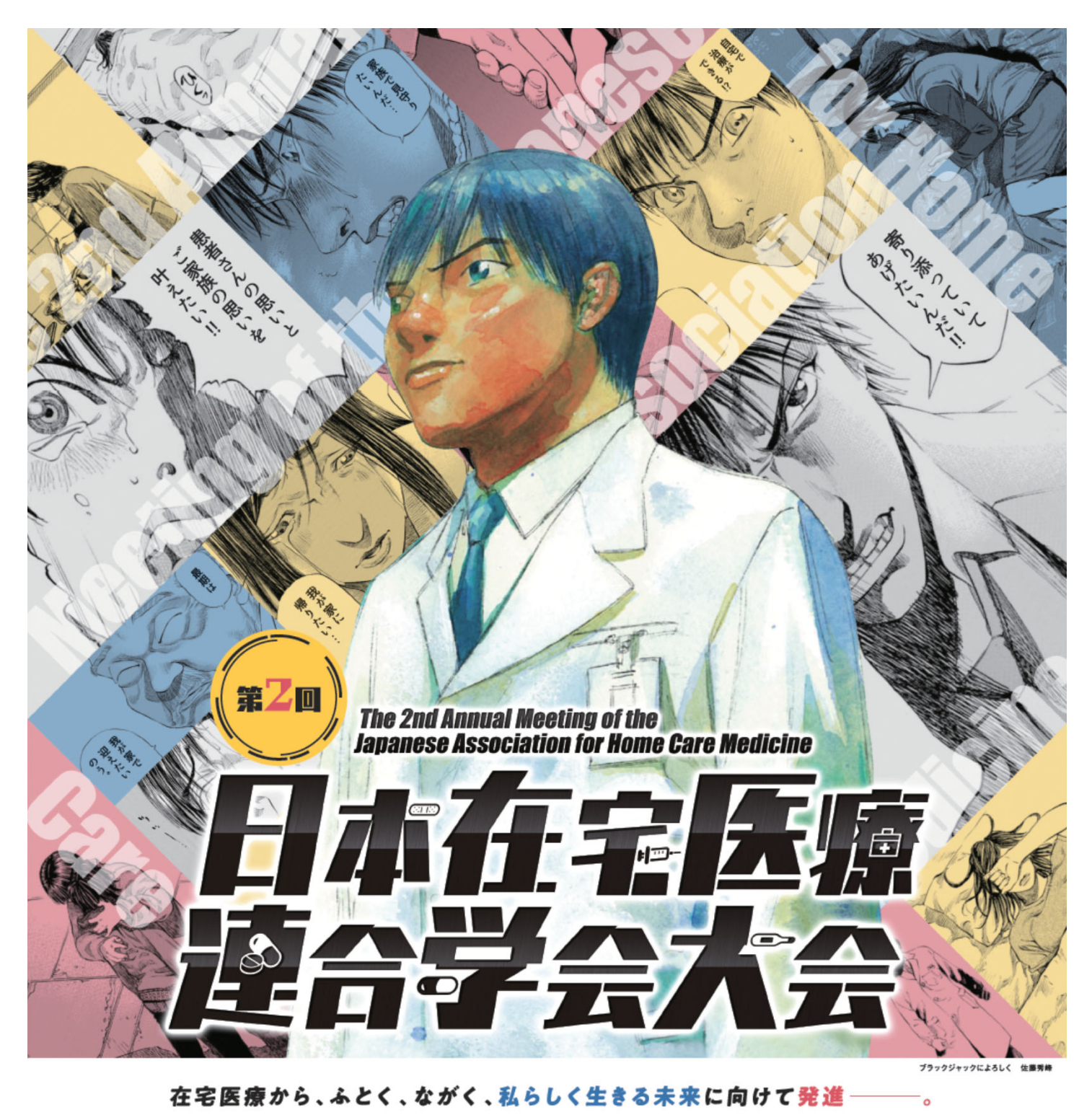

# 20204682780-2880

# 市民公開講座 Zoomマニュアル

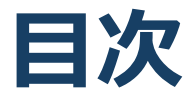

#### ★Zoomをはじめる

- ・準備するもの
- ・Zoomインストール(パソコン)
- ・Zoomインストール(スマートフォン・タブレット)
- ・アプリをダウンロードできない場合
- ★画面の操作方法と視聴方法
- ・画面操作:パソコン
- ・パソコンから見る
- ・画面操作:スマホ / タブレット
- ・スマホ / タブレットから見る
- ・全画面の設定(パソコン)
- ・講演者に質問したい

#### 禁止事項

発表者や主催者の許可がない限り、受信映像や発表 スライドのスクリーンショットの撮影、録音、再配 布は禁止いたします。

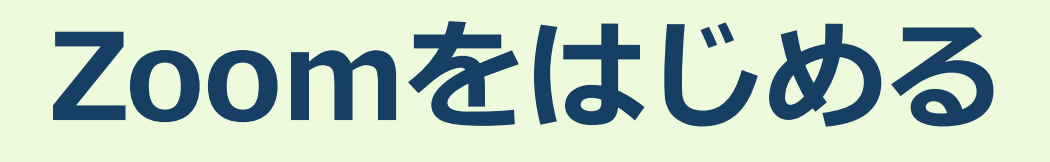

#### 禁止事項

発表者や主催者の許可がない限り、受信映像や発表 スライドのスクリーンショットの撮影、録音、再配 布は禁止いたします。

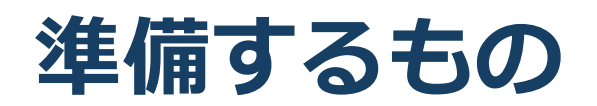

✓インターネット環境 ✓パソコン or スマホ or タブレット

<u>Q. カメラは必要?</u>

➡視聴者はカメラは使用しないので必要ありません。

<u>Q. マイクは必要?</u>

➡視聴者は音声による参加はありませんので必要ありません

Q. イヤホンは必要?

➡パソコンにスピーカーが内蔵されていたり、接続されている 場合は必要ありません。イヤホンを使用する場合は、有線イ ヤホンをおすすめします。

Q. Bluetoothなどのワイヤレスイヤホンで音声が乱れ るたときは?

➡「イヤホンを再起動する」か「パソコンから直接音声出力」 してみてください。

## Zoomインストール (パソコン) ①

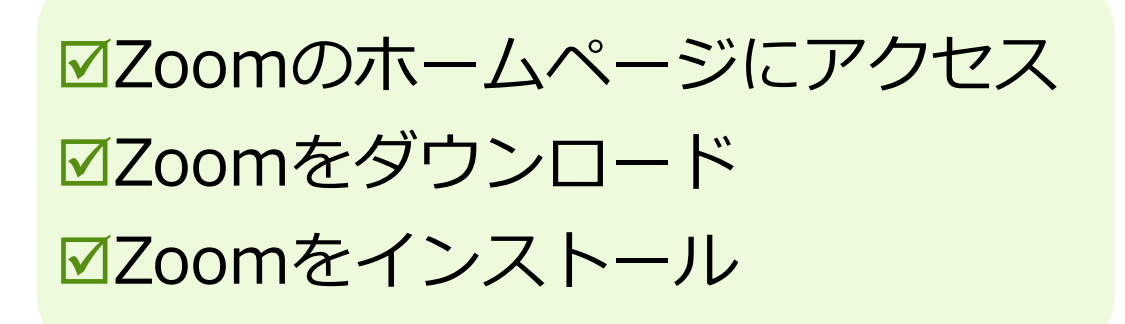

■Zoom ダウンロードURL: <u>https://zoom.us/download#client\_4meeting</u>

 上記URLにアクセスするか、「Zoom ダウン ロードセンター」で検索して「ミーティング用 Zoomクライアント」をダウンロードしてくだ さい。

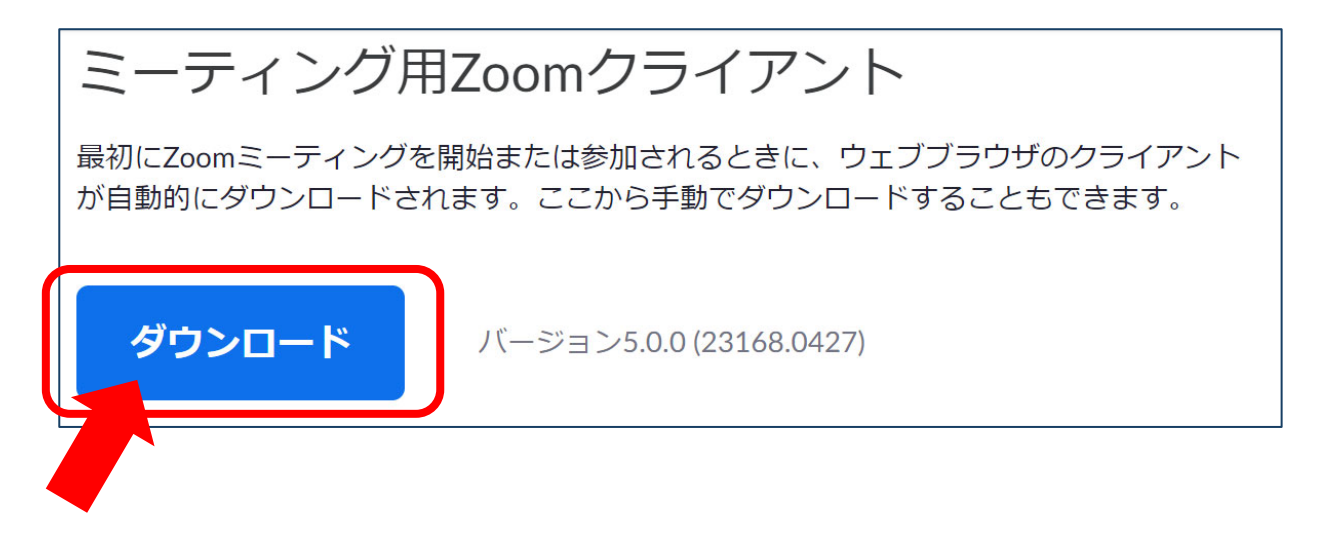

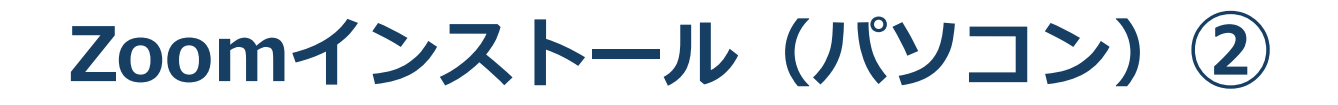

- ダウンロードされたファイルをダブルクリック すると、アプリのインストールが始まります。
- 3. サインアップ画面が表示されたらインストール 完了です。

| 🙄 Zoom クラウド ミーティング |                       | _ | × |
|--------------------|-----------------------|---|---|
|                    | zoom                  |   |   |
|                    | ミーティングに参加             |   |   |
|                    | サインイン                 |   |   |
|                    | バージョン: 4.1.30528.0821 |   |   |

サインアップ画面

### Zoomインストール (スマートフォン・タブレット)①

✓「Zoom」を検索
 ✓「ZOOM Cloud Meetings」をダウンロード
 ✓アプリをインストール

App storeもしくはGoogle Playから「Zoom」と検索してください。「ZOOM Cloud Meetings」という名前のアプリが見つかるのでダウンロードしてください。

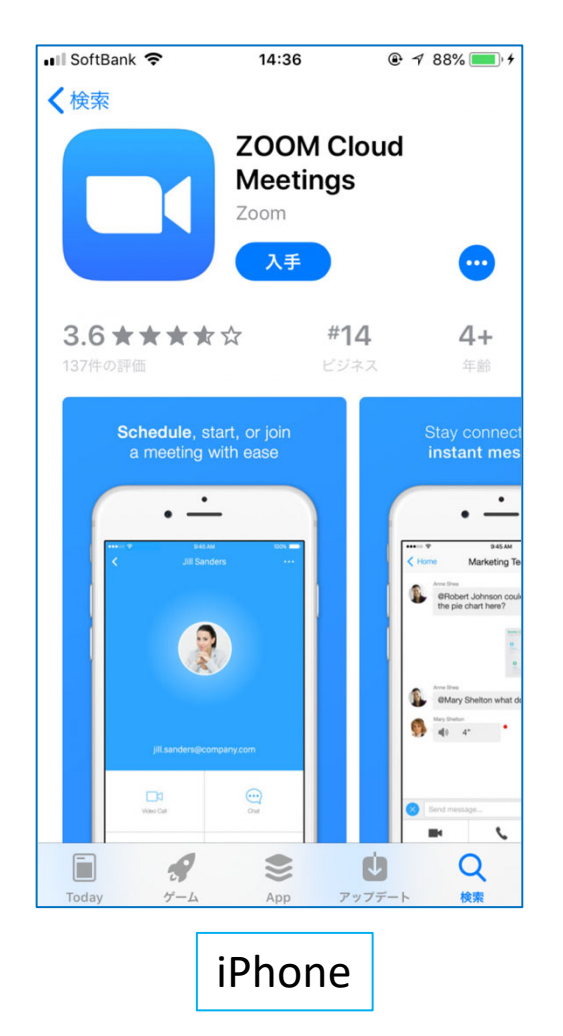

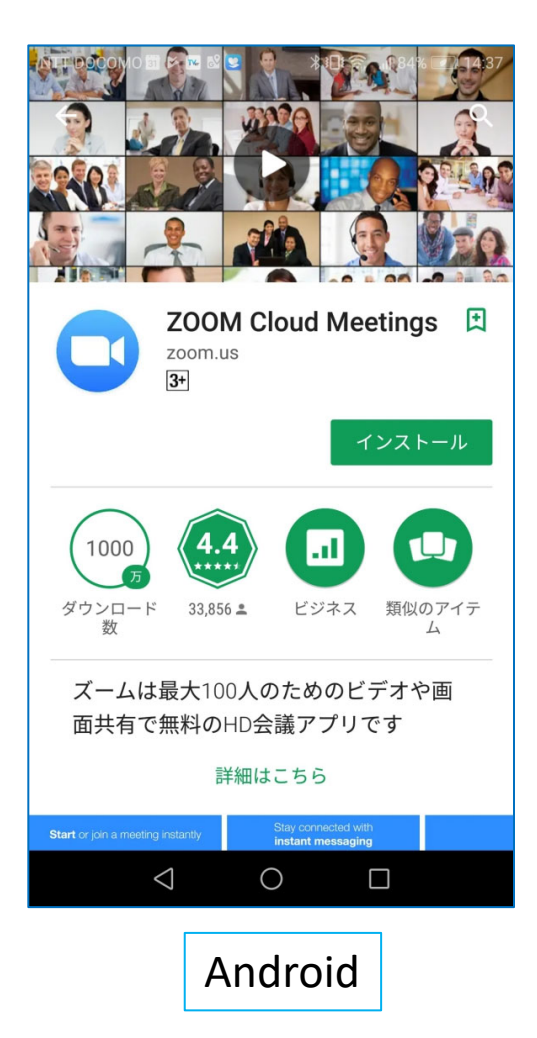

## Zoomインストール (スマートフォン・タブレット)②

 ダウンロード完了後アプリを立ち上げ、サインアップ画 面が表示されます。サインインをクリックして手順に そって大会までに登録を完了させてください。

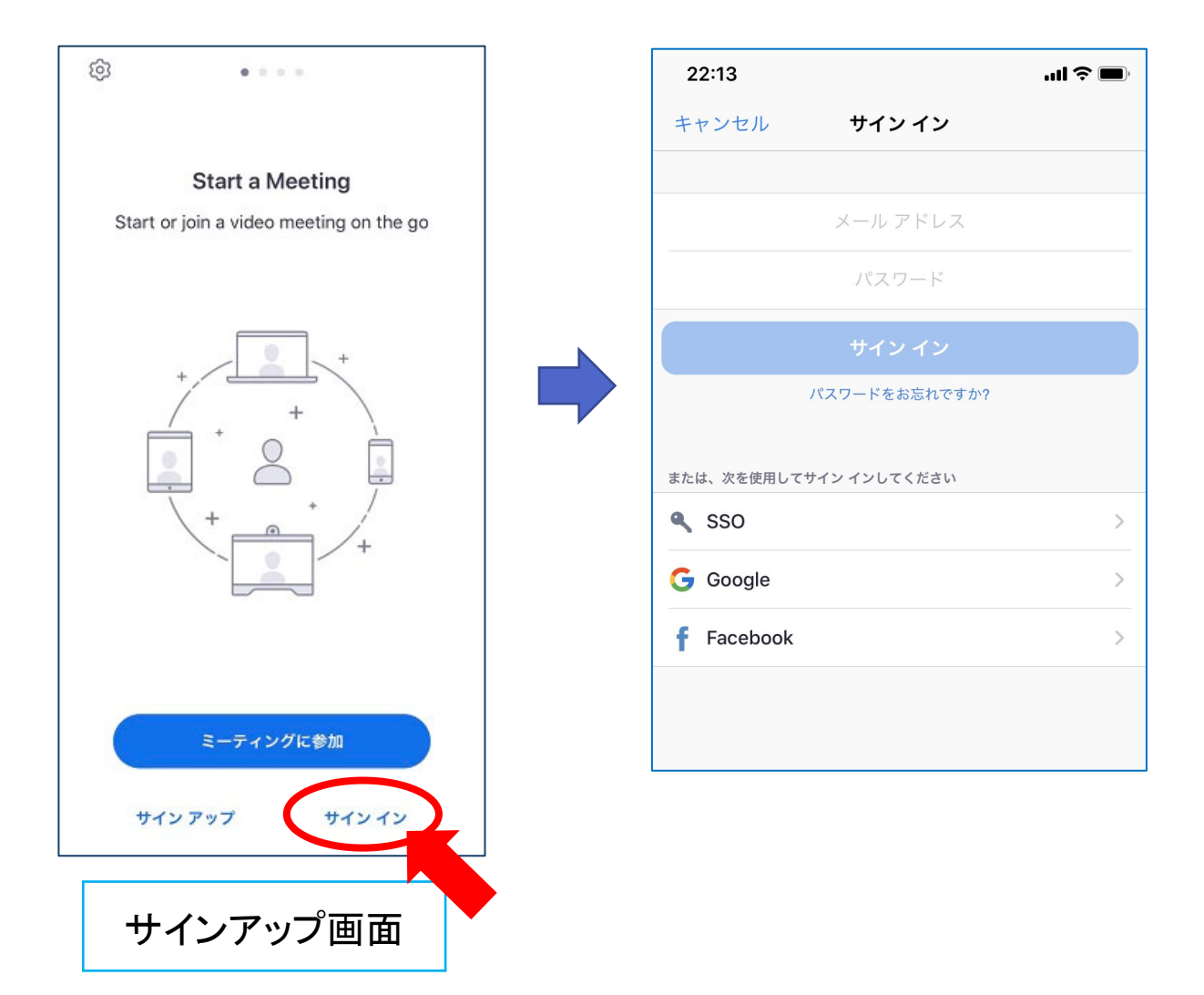

アプリをダウンロードできない場合

☑アプリをダウンロードできない

➡ アプリをダウンロードできない場合でも、web ブラウザで視聴可能です。

パソコンで視聴サイトからZOOMにアクセスすると、下 記画面が表示されます。

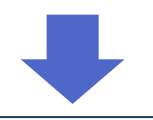

| 起動中                                                               |
|-------------------------------------------------------------------|
|                                                                   |
| システムダイアログが表示されたら [Zoom <b>ミーティングを開く</b> ] をクリックしてくだ<br>さい。        |
| ブラウザが何も表示しない場合<br>ここをクリックし<br>ミーティングを起動するかZoomをダウンロードし<br>て実行します。 |

#### 「ここをクリック」をクリックするとZOOMサイト から視聴できるようになります。

# 画面の操作方法 と 視聴方法

#### 禁止事項

発表者や主催者の許可がない限り、受信映像や発表 スライドのスクリーンショットの撮影、録音、再配 布は禁止いたします。

# 画面操作:パソコン

| ① <sup>1</sup>                | 冨追 の画面を表示してい                          | 1ます オプションを表示 >                          |                                               |                                                                                                    |            |
|-------------------------------|---------------------------------------|-----------------------------------------|-----------------------------------------------|----------------------------------------------------------------------------------------------------|------------|
|                               |                                       |                                         |                                               |                                                                                                    |            |
|                               |                                       |                                         |                                               |                                                                                                    |            |
|                               |                                       | 1_Zoom資料2004162000 - Mi                 | crosoft PowerPoint                            |                                                                                                    |            |
|                               | ■回切り皆え アニメーション スフ1トショー 权関             | 衣示 活用しよう!ハワー                            |                                               |                                                                                                    | ۵ <b>(</b> |
|                               | • 44 • A A                            | り ヨ・ヨ・  講 課   舞                         |                                               |                                                                                                    | e<br>4 -   |
| 貼り付け 第二 新しい 新しい               | B I U S abe AV Aa A                   | · 토 팩 팩 트 월   III ·                     | a SmartArt に変換。<br>C る へへ { } マ 配置            | クイック スタイル - 〇 図形の効果 - 〇 選択                                                                                                    | R -        |
| クリップボード いっ                    | スライド フォント                             | 日日日日日日日日日日日日日日日日日日日日日日日日日日日日日日日日日日日日日日日 | 回形                                            | 画 5 編集                                                                                                    | í.         |
|                               |                                       |                                         |                                               |                                                                                                    | -          |
| 1 Chromos                     |                                       | RANDER                                  | KON - NN                                      | (1) PA -                                                                                                    |            |
|                               |                                       | A MAN                                   |                                               | R I I                                                                                                    |            |
| 2                             |                                       |                                         | 1 103                                         | Nr.                                                                                                    |            |
|                               | A A A A A A A A A A A A A A A A A A A |                                         |                                               | to the the the test of the test of the test of the test of the test of the test of the test of the test of the test of the test of the test of the test of the test of the test of test of tes |            |
| 3 👮 🚡                         |                                       |                                         |                                               | WE X                                                                                                    |            |
|                               | w He U                                | 187 200                                 | HE A                                          |                                                                                                    |            |
| 4 蒙 藩                         |                                       | 20                                      |                                               |                                                                                                    |            |
|                               | A V MARTIN SAG                        |                                         |                                               |                                                                                                    | 45         |
| 5 Statut Masser               |                                       |                                         |                                               |                                                                                                    |            |
|                               |                                       | The 2nd Annual N<br>Japanese Associa    | lecting of the<br>tion for Home Care Medicine |                                                                                                    |            |
|                               | AND                                   |                                         |                                               |                                                                                                    |            |
|                               | A REAL FIL                            |                                         |                                               |                                                                                                    |            |
| 7                             |                                       |                                         |                                               |                                                                                                    |            |
|                               |                                       |                                         |                                               |                                                                                                    |            |
|                               |                                       | le e e e e e e e e e e e e e e e e e e  |                                               |                                                                                                    |            |
|                               |                                       |                                         |                                               | ブラックジャックによろしく 佐藤秀峰                                                                                                    |            |
|                               | 21                                    | 乙乙年七月                                   | Z'/HQ-ZMHQ                                    |                                                                                                    |            |
|                               | 第2回日本在字医療連合学会大会                       |                                         | ATE 222                                       | 州西派入 任七國根制派男夫記念州田                                                                                                    |            |
|                               | 二 油 力 去 国立研究開列                        | を法人 国立長寿医療研究センター                        | 運営事務局 〒532-0003 大阪府大阪市淀川区宮原2-14-14 新大阪グランドビ   | UGF 株式会社エー・イー企画内                                                                                                    | 2          |
|                               |                                       | 域医療連携推進部長                               | 122 / 00030 /24/ HX / 00030 /104 Email / j    | anunzozoeabran. co. jp                                                                                                    |            |
|                               |                                       |                                         |                                               |                                                                                                    |            |
| スライド 1/8   "Office テーマ"   日本語 |                                       |                                         |                                               | □ # ₽ 73% ⊖                                                                                                    |            |
|                               |                                       |                                         |                                               |                                                                                                    |            |
| オーディオごう ヘ                     |                                       |                                         |                                               |                                                                                                    | ニテハガを追い    |
| オ フ1/1 設定                     |                                       | Fryh                                    | Q&A                                           | 3                                                                                                    | フィンフィ連由    |
|                               |                                       |                                         |                                               |                                                                                                    |            |
|                               |                                       |                                         |                                               |                                                                                                    |            |
|                               |                                       |                                         |                                               |                                                                                                    | 4          |

- ① オーディオ設定:使用するスピーカーを設定します。
- ② チャット:使用しないでください。※本会では「講演中の座長一演者間の連絡」に使用します。
- ③ Q&A:「講演者との質疑応答」に使用します。
- ④ ミーティングから退出:自身がZOOMサイトから退出できる。

※本会では視聴者は画面共有/音声による参加はできません※

パソコンから見る ①

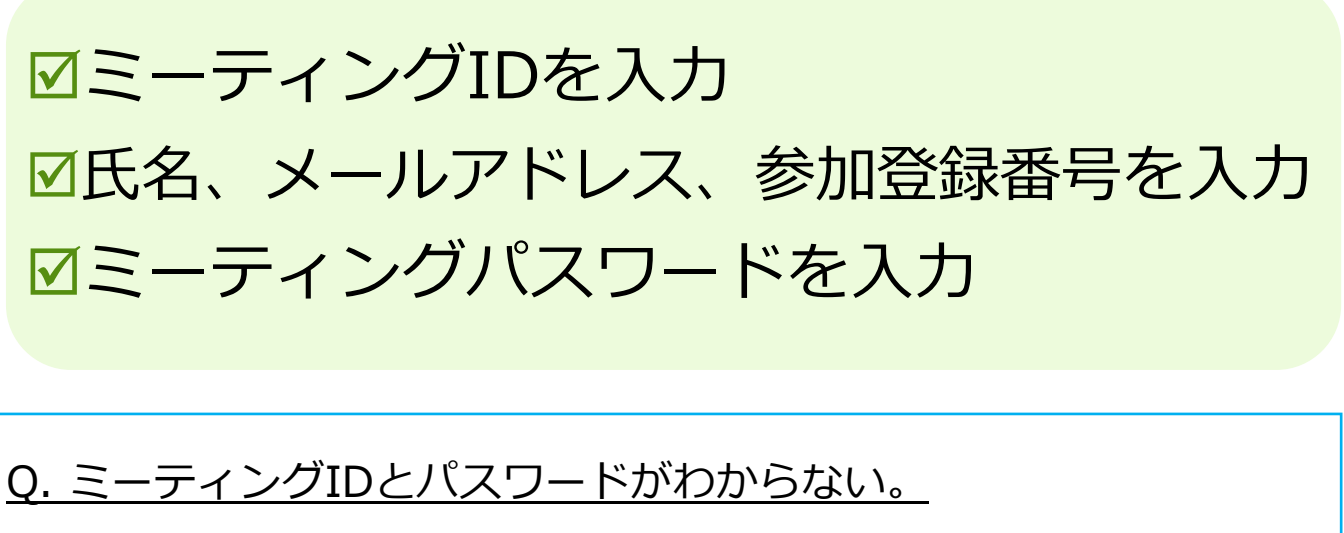

➡事前参加登録者に大会事務局から(6/26予定)に配信いたします。

Q. 氏名やアドレスは表示されるの?

➡Zoom上で氏名やアドレスは表示されません。 事務局の管理上の理由でご登録をお願いしております。

Q. 名前を間違えて入力した。

➡ZOOMに入った後、参加者名は変更できません。 変更する場合はZOOMサイトから一旦退室してください。

アプリのホーム画面からではなく、 <u>https://zoom.us/join</u>からアクセスしてください。

パソコンから見る ②

 <u>https://zoom.us/join</u>にアクセスして、ミーティングID を入力してください。※ミーティングIDは事前参加登録 者に大会事務局から(6/26予定)に配信いたします。

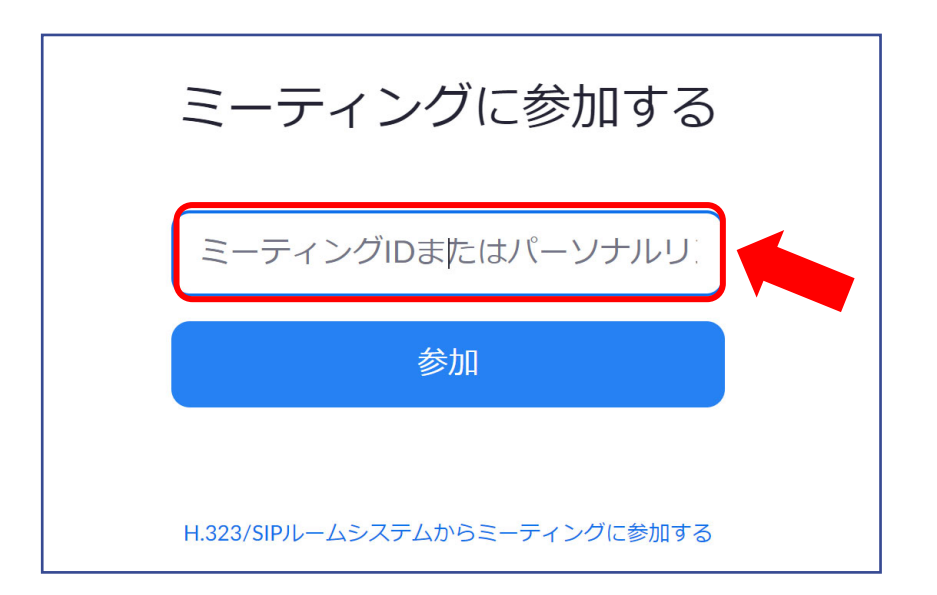

2. 氏名とメールアドレスと受付ID 3桁をご入力ください。

| ウェビナー登録     |                                        |                   |        |  |
|-------------|----------------------------------------|-------------------|--------|--|
|             | f У in 🖂                               |                   |        |  |
| トビック<br>時刻  | マイウェビナー<br>2020年5月8日 06:00 PM 大阪、札幌、東京 |                   |        |  |
| 名・<br>メールアド |                                        | 姓・<br>メールアドレスを確認・ | * 必須情報 |  |
| 市民公開設       | 廠 受付ID,                                |                   |        |  |

パソコンから見る ③

 画面上部にウィンドウが開くので、「ZOOM Meetingsを開く」を選択してください。ウィンドウ が開かない場合は、下部の「ここをクリック」をク リックしてください。

| … アプリ 翻 Slack 🚱 乗換案内 📀 2020WCPS 📀 93細菌 ⊘ 94細 | Zoom Meetings を開きますか?                                                                     | ● e-clocking ③ 第1回日本在宅医療 ▲ NPBPPP2020合同年 |
|----------------------------------------------|-------------------------------------------------------------------------------------------|------------------------------------------|
| zoom                                         | https://us02web.zoom.us がこのアプリケーションを開く許可を求めていま<br>す。                                      | サポート 日本語 ▼                               |
|                                              | Zoom Meetings を開く<br>・キャンセル                                                               |                                          |
|                                              | 起動中                                                                                       |                                          |
| システムダイアログ                                    | が表示されたら [Zoom <b>ミーティングを開く</b> ] 2<br>さい。                                                 | クリックしてくだ                                 |
| ブラウザが何ち表示しない                                 | い場合、 <b>ここをクリック</b> し、ミーティングを起動するか<br>て実行します。                                             | <sup>v</sup> Zoomをダウンロードし                |
|                                              | Copyright ©2020 Zoom Video Communications, Inc. All rights reserved.<br>(プライバシーおよび注意がリシー) | 0                                        |

④パスワードを入力するとZOOMにアクセスできます。 ※パスワードは事前参加登録者に大会事務局から

(6/26予定) に配信します。

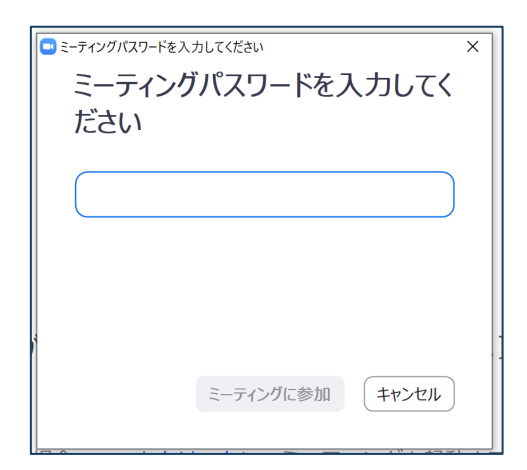

パソコンから見る ④

#### ✓Zoomにつながらない

※下記画面1、2の場合はそのままお待ちください。 画面3が表示された場合は再度<u>https://zoom.us/join</u> にアクセスし、ミーティングIDを入力してください。

| ホストが本ウェビナーを開始するまでお待ちください。<br>これは定期的なミーティングです<br>シンボジウムxx                                                  | 画面1  |
|----------------------------------------------------------------------------------------------------|------|
| 自分のスピーカーをテスト                                                                                              |      |
| <ul> <li>お待ちください。ウェビナーはまもなく開始します。</li> <li>開始: 2:00 PM</li> <li>シンボジウムxx</li> <li>自分のスピーカーをテスト</li> </ul> | 画面 2 |
| zoom                                                                                                    | 画面 3 |
| Copyright 62000 Zuom Video Communications, Inc. All rights reserved.<br>(フライバローーおよび日前的インー)                |      |

#### 画面操作:スマホ・タブレット

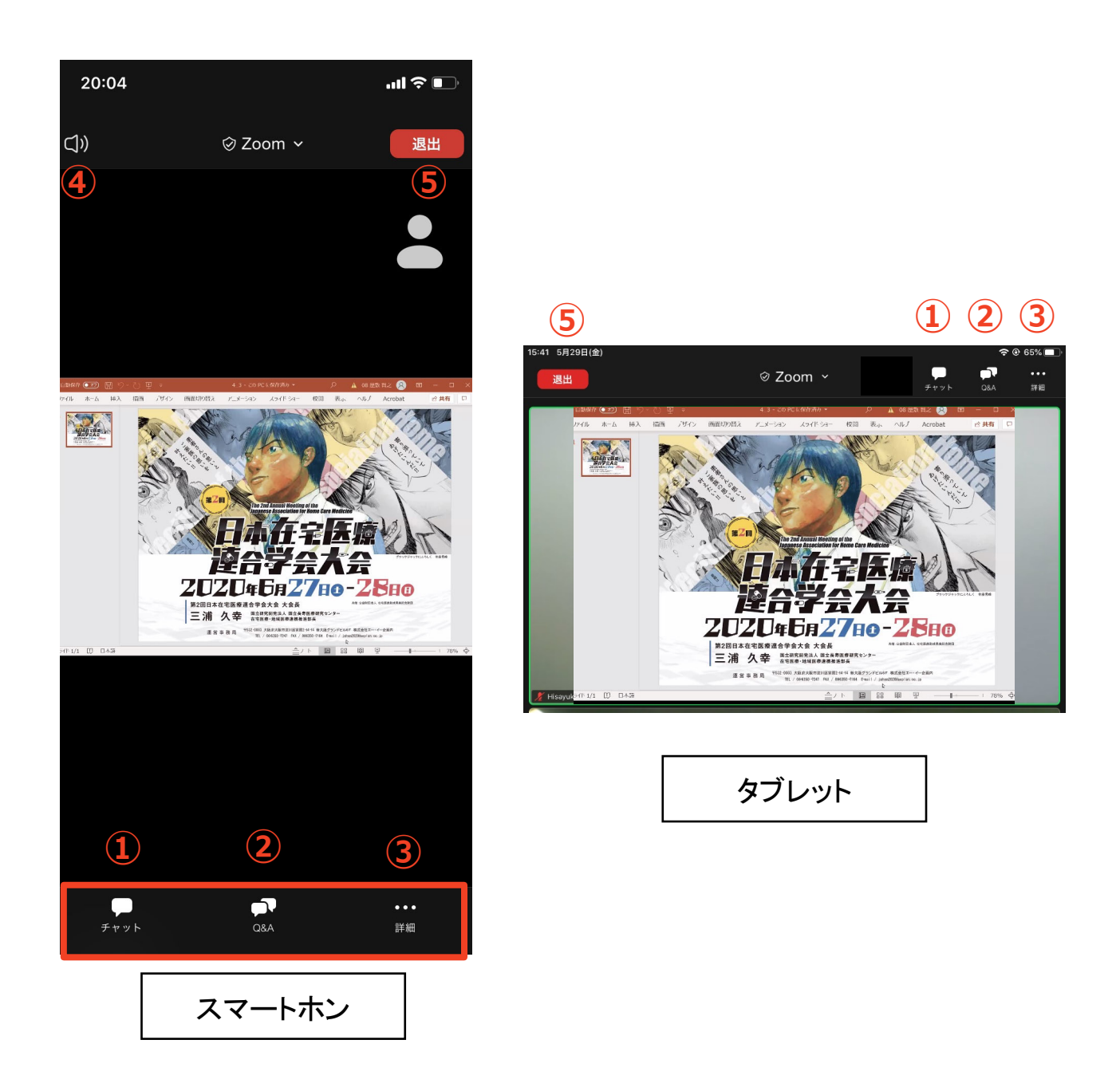

- ① チャット:使用しないでください。
- ※本会では「講演中の座長ー演者間の連絡」に使用します。
- ② 参加者: Q&A:「講演者との質疑応答」に使用します。
- ③ 詳細:ウェビナー最小化、オーディオ機能を切断できます。
- ④ スピーカーに切り替えることができる ※タブレットにはありません。
- ⑤ ミーティングから退出:自身がZOOMサイトから退出できる。

<u>※本会では視聴者は画面共有/音声による参加はできません※</u>

スマホ/タブレットから見る ①

# ✓Zoomアプリを開き「参加」を選択 ✓ミーティングIDを入力 ✓氏名、メールアドレス、参加登録番号を入力 ✓ミーティングパスワードを入力

Q. ミーティングIDとパスワードがわからない。

➡事前参加登録者に大会事務局から(6/26予定)に配信いたします。

Q. 氏名やアドレスは表示されるの?

➡Zoom上で氏名やアドレスは表示されません。 事務局の管理上の理由でご登録をお願いしております。

<u>Q. 名前を間違えて入力した。</u>

➡ZOOMに入った後、参加者名は変更できません。 変更する場合はZOOMサイトから一旦退室してください。

スマホ/タブレットから見る ②

1. ZOOMアプリを開いてください。その後ホーム画面から 「参加」を選択し、視聴するセッションのミーティングIDを 入力してください。

※<u>下記画面1が表示されている方はサインインが完了してお</u> りません。先ずはサインインの手続きを行ってください。

2. パスワードを入力してください。

※各セッションのミーティングID/パスワードは事前参加登録者に大会事務局から(6/26予定)に配信します。

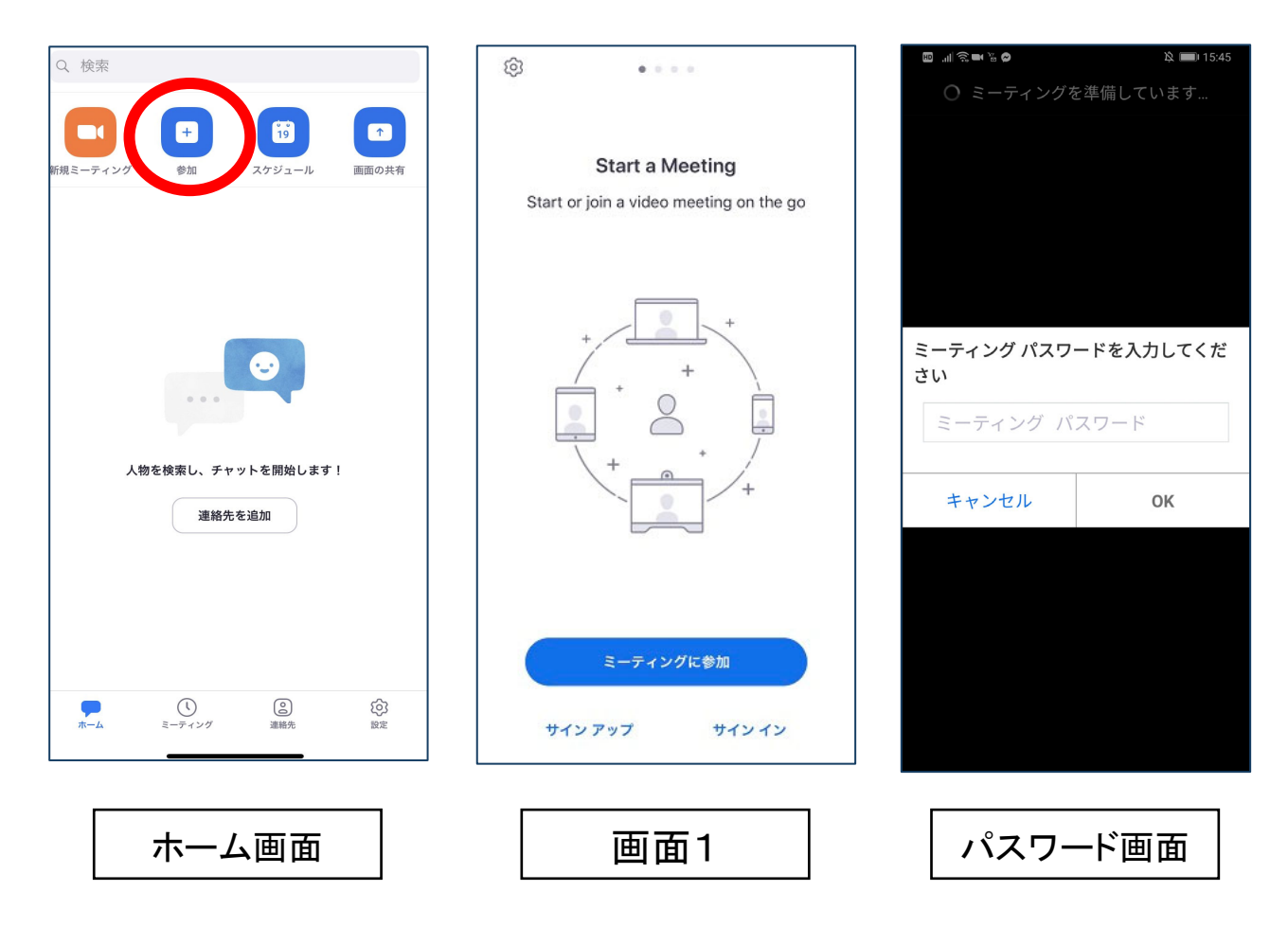

スマホ/タブレットから見る ③

3-1. ブラウザが立ち上がり、下記画面1が表示された場合 (ボタンが「開催中のウェビナーに参加する」と表示されている場合) 視聴するセッションが開催中です。ご自身の氏名とメールアドレ スと<u>受付ID(3桁)</u>を入力し「開催中のウェビナーに参加する」 をクリックしてZOOMサイトへアクセスしてください。

| 19:21 🖬 🗇 🖸                  |   |                |   |
|------------------------------|---|----------------|---|
| ○ ミーティングを準備しています             |   | 市民公開講座         |   |
|                              |   | 名              |   |
|                              |   | 姓              |   |
| 登録してこの Web セミナーに参加し<br>ください。 | τ | メールアドレス        | 画 |
| キャンセル 登録                     |   | 市民公開講座 受付ID    | 面 |
|                              |   |                | 1 |
| 登録をク                         |   |                |   |
| リックする                        |   |                |   |
|                              |   | 開催中のウェビナーに参加する |   |
| < -                          |   |                |   |

3-2. ブラウザが立ち上がり、下記画面2が表示された場合 (ボタンが「登録」と表示されている場合)

視聴するセッションが準備中ですので、登録しないでください。 前頁の1,2のフローに戻り、上記画面1が表示されるまでお待ち ください。

| 19:21 ■                                      | 市民公開講座            |          |
|----------------------------------------------|-------------------|----------|
|                                              | 名<br>姓<br>メールアドレス | 画        |
| 登録してこの Web セミナーに参加して<br>ください。<br>キャンセル<br>登録 | 市民公開講座 受付ID       | 面<br>  2 |
| 登録をク<br>リックする                                | 登録                |          |

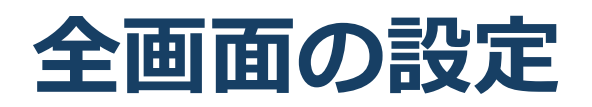

✓全画面を解除したい
✓全画面にしたい

#### ■全画面を解除したい

➡画面をダブルクリックするか「オプション表示」にカー ソルを合わせ、「全画面の終了」を選択してください。

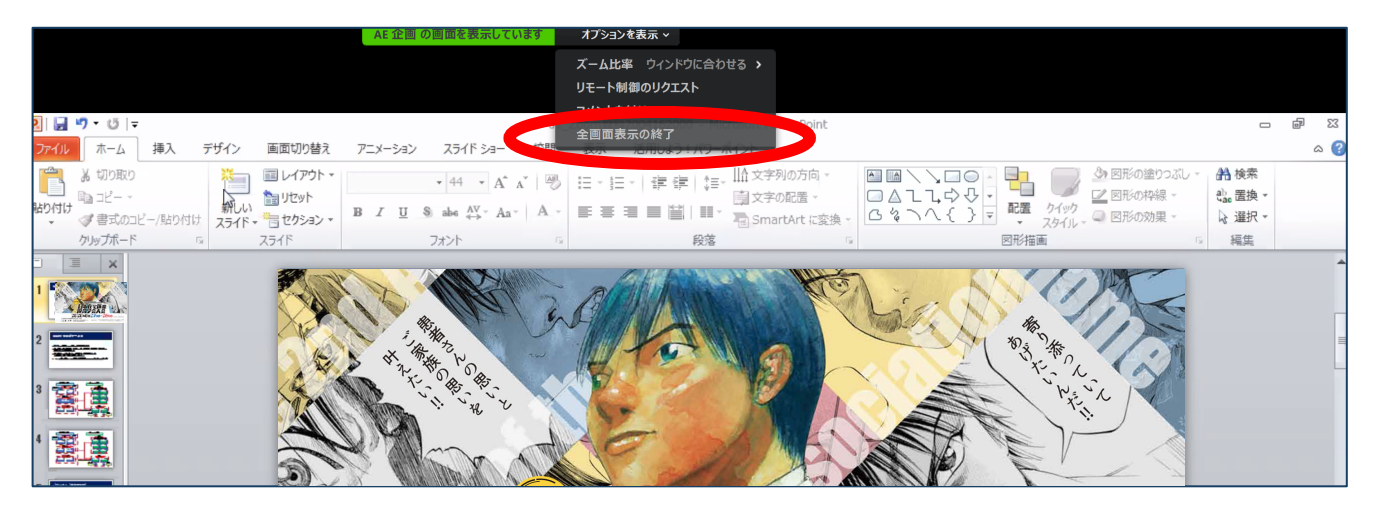

# ■全画面にしたい●画面右上のボタンをクリックしてください。

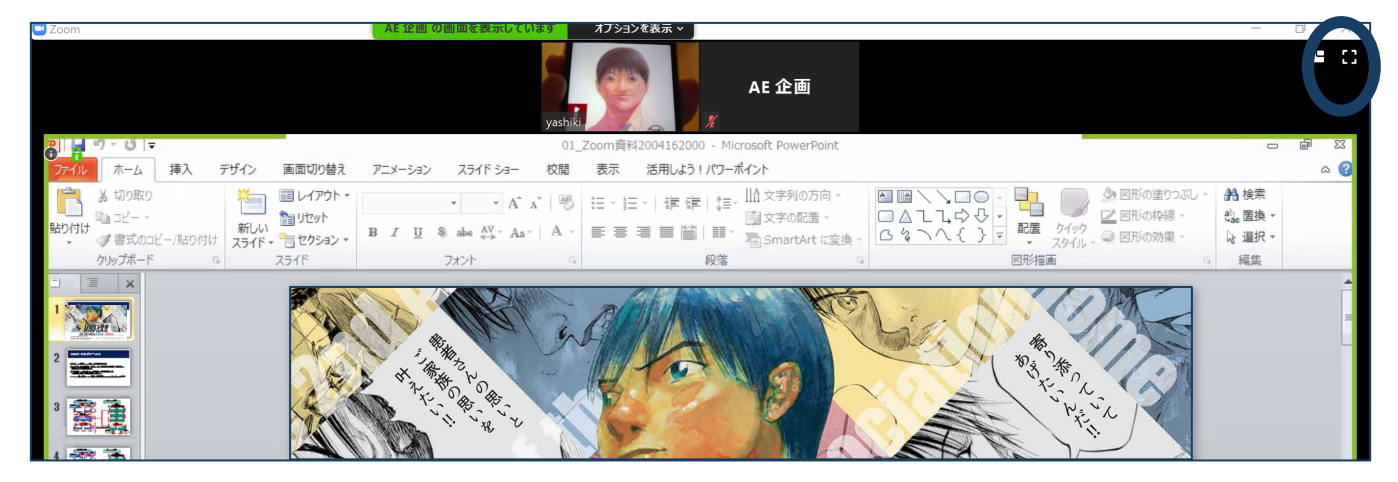

発表スライドの表示

#### ☑発表スライドのみ表示させたい

# 発表スライドのみ表示させたい(顔画像を隠したい) 座長・講演者の顔画像のウインドウの「ー」(下記画面)をクリックしてください。

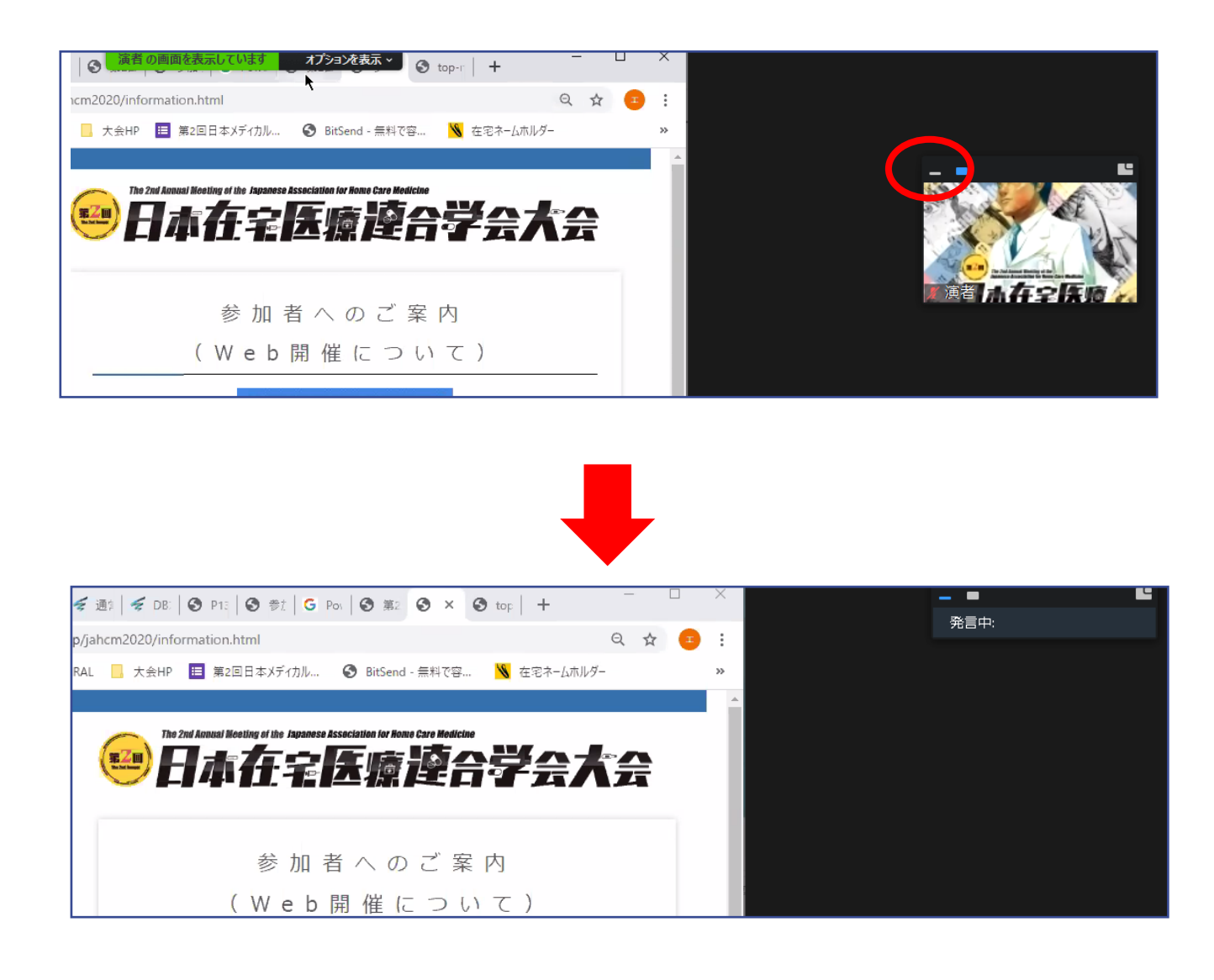

# 講演者に質問したい ①

# ☑Q&Aボタンをクリック ☑質問を入力して送信

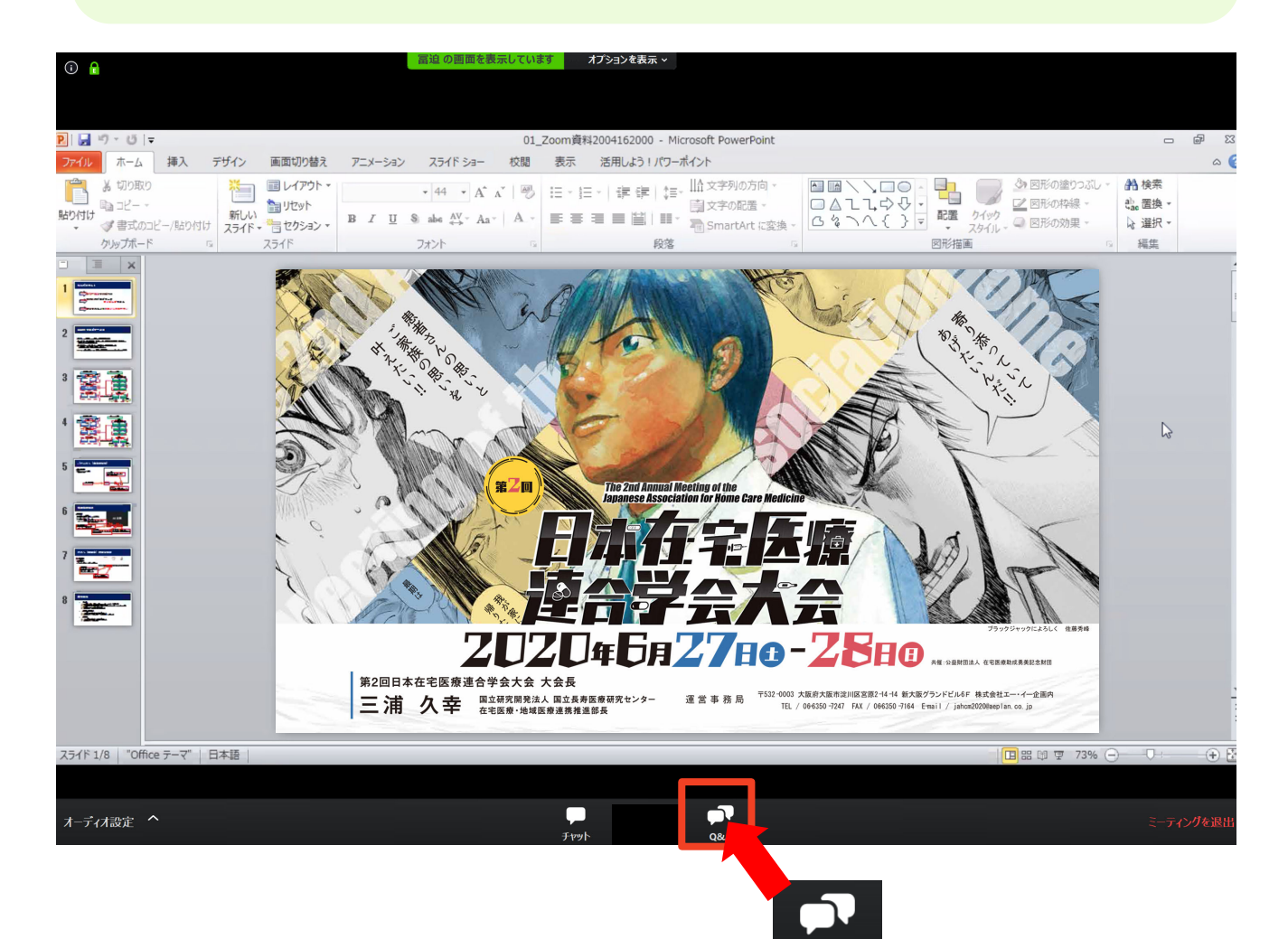

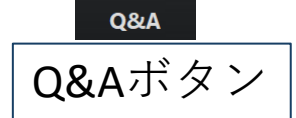

※音声による質問は受け付けません。

※質問は講演中から入力できます。

※視聴者からの質問を座長が選び、視聴者の代わりに講演者に

に質問します。

※チャット機能は使用しないでください。

# 講演者に質問したい ②

1. 「Q&A」ボタンをクリックしてください。

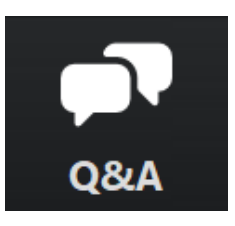

2. 下記画面が表示されますので、質問を入力して送信してく ださい(匿名での質問はできません)。

|       | ■ 質問と回答                     | -   |    | × |       |
|-------|-----------------------------|-----|----|---|-------|
|       |                             |     |    |   |       |
|       |                             |     |    |   |       |
|       |                             |     |    |   |       |
|       | ようこそ<br>ホストとパネリストに気軽に質問してくり | ぎさい |    |   |       |
|       |                             |     |    |   |       |
|       |                             |     |    |   |       |
|       |                             |     |    |   |       |
| 質問を入力 |                             |     |    |   |       |
|       | 質問をここに入力してください              | ]   |    |   | 达信ホタン |
|       |                             |     |    |   |       |
|       | □ 匿名で送信 (キャンセ               |     | 送信 |   |       |

3. 質問が採用された場合には「座長はこのライブに回答する ことを希望します。」という表示がでます。この質問は座 長から講演者へ質問されます。

# アンケートご協力のお願い

■市民公開講座が終了した後、下記画面が表示されます。

「続行」ボタンをクリックするとアンケートサイトに移動しますのでご協力をお願いいたします。

※「ZOOM.usにとどまる」というボタンをクリックすると、 ZOOMのオフィシャルページに移動いたします。

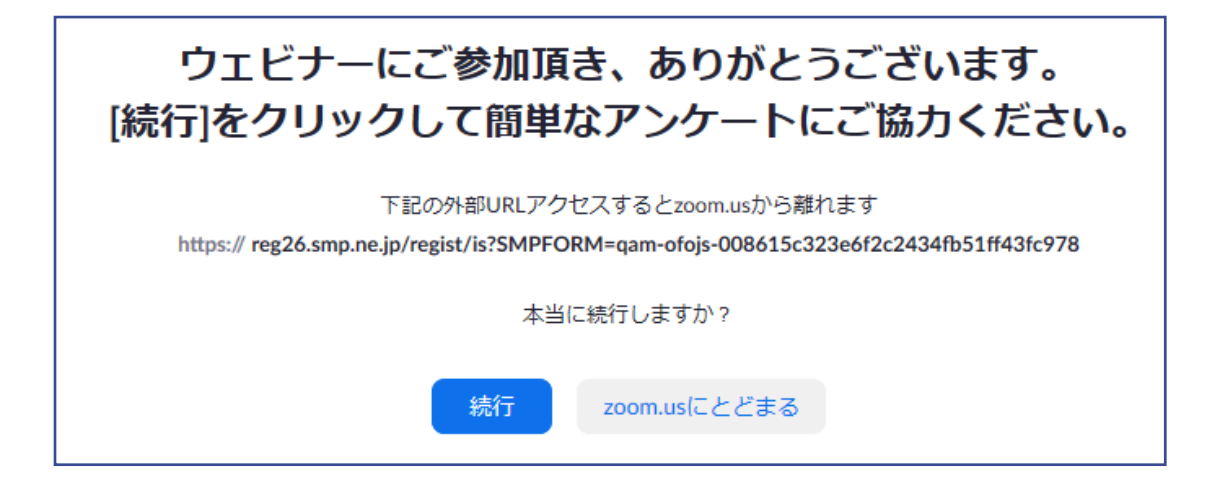